## 微電腦型可程式調整規畫控制器

HM系列

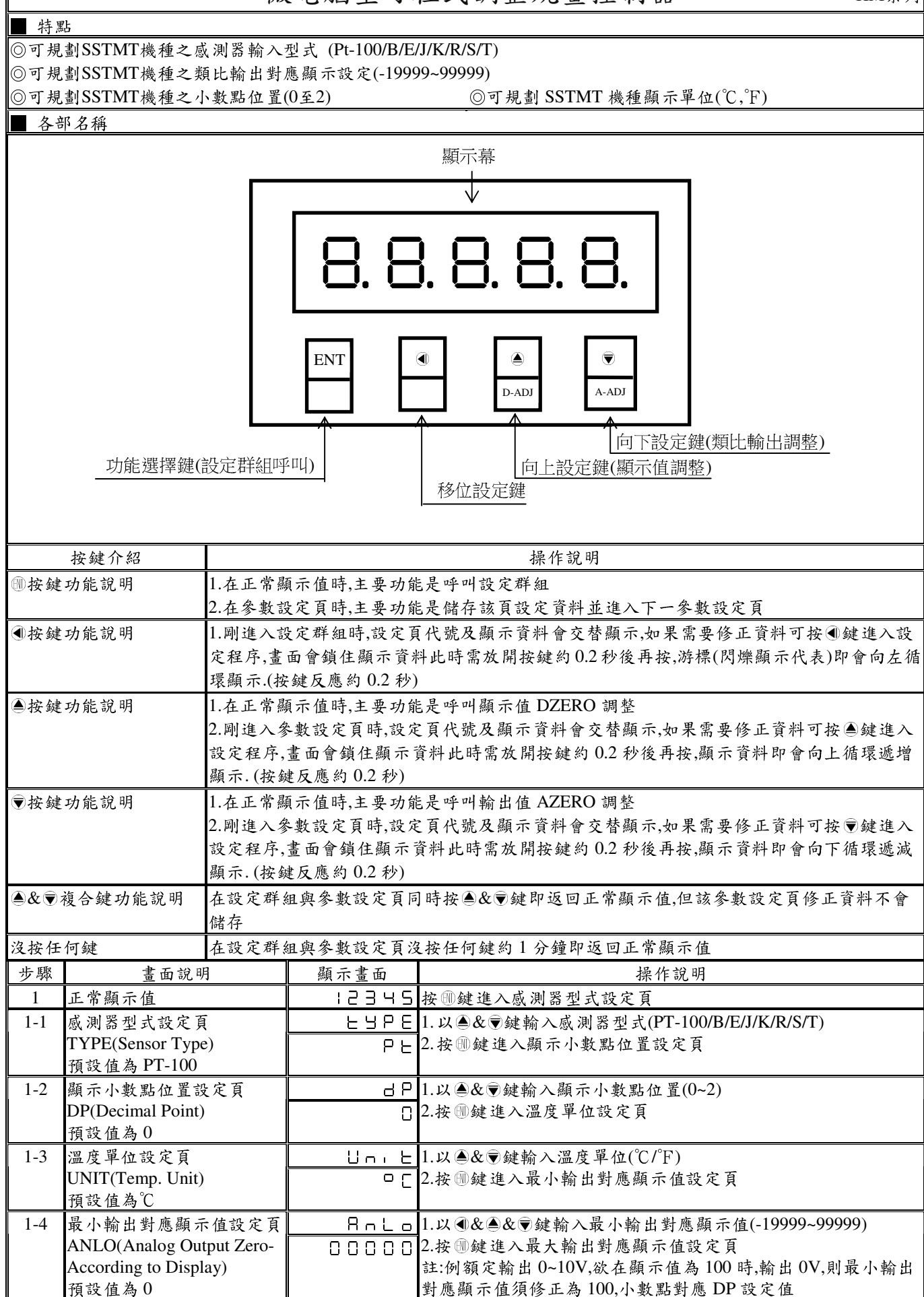

| 1-5 | 最大輸出對應顯示值設定頁              | 8.5.8.   | 1.以④&●鍵輸入最大輸出對應顯示值(-19999~99999)         |
|-----|---------------------------|----------|------------------------------------------|
|     | ANHI(Analog Output Span-  | 99999    | 2.按 删键返回正常顯示值                            |
|     | According to Display )    |          | 註:例額定輸出 0~10V,欲在顯示值為 20000 時,輸出 10V,則最大輸 |
|     | 預設值為 99999                |          | 出對應顯示值須修正為20000,小數點對應 DP 設定值             |
| 2   | 正常顯示值                     | :2345    | 按 ▲/D-ADJ 鍵約 3 秒,進入最低顯示值設定頁              |
| 2-1 | 最低顯示值調整設定頁                | d78ro    | 1.輸入最低值,以▲& ♥鍵調整最低顯示值                    |
|     | DZERO(Display Zero Adjust | 00000    | 2.按 剛鍵進入最高顯示值調整頁                         |
|     | )預設值為0                    |          | 註:最低顯示值有誤差時,用 DZERO 作細部調整,如數位 VR 功能      |
| 2-2 | 最高顯示值調整設定頁                | 45P8-    | 1.輸入最高值,以▲& ♥鍵調整最高顯示值                    |
|     | DSPAN(Display Span Adjust | 00000    | 2.按 剛鍵返回正常顯示值                            |
|     | )預設值為0                    |          | 註:最高顯示值有誤差時,用 DSPAN 作細部調整,如數位 VR 功能      |
| 3   | 正常顯示值                     | :2345    | 按 ⑦/A-ADJ 鍵約 3 秒,進入最小輸出調整設定頁             |
| 3-1 | 最小輸出調整設定頁                 | 876-0    | 1.以④&●& ♥鍵輸入最小輸出調整(-6000~6000)           |
|     | AZERO(Analog Output       | 00000    | 2.按 🖤 鍵進入最大輸出調整設定頁                       |
|     | Zero Adjust)預設值為0         |          | 註:最小輸出有誤差時,利用 AZERO 作細部調整,如數位 VR 功能      |
| 3-2 | 最大輸出調整設定頁                 | 8528~    | 1.以 ④ & ● & ● 鍵輸入最大輸出調整(-6000~6000)      |
|     | ASPAN(Analog Output       | 00000    | 2.按 剛鍵返回正常顯示值                            |
|     | Span Adjust)預設值為0         |          | 註:最大輸出有誤差時,利用 ASPAN 作細部調整,如數位 VR 功能      |
| 附錄  | 畫面說明                      | 顯示畫面     | 原因分析&操作說明                                |
| 1   | 顯示正溢位偵測錯誤                 | doft     | 1.輸入訊號超過最大顯示範圍(99999)                    |
|     |                           |          | 2.輸入訊號超過最大感測器(PT-100/B/E/J/K/R/S/T)偵測範圍  |
| 2   | 顯示負溢位偵測錯誤                 | - do F L | 1. 輸入訊號低過最小顯示範圍(-19999)                  |
|     |                           |          | 2.輸入訊號低過最小感測器(PT-100/B/E/J/K/R/S/T)偵測範圍  |
| 3   | 感測器斷線偵測錯誤                 | oPEn     | 輸入感測器斷線                                  |
| 4   | ADC 輸入偵測錯誤                | 846-     | 1.外部輸入訊號超過可處理範圍(約額定180%)                 |
|     |                           |          | 2. 內部線路損壞                                |
|     |                           |          | PS.請先移開輸入訊號,如還顯示 ADER,請送廠維修              |
| 4   | EEPROM 偵測錯誤               | E - C C  | 1.Flash 讀取/寫入時外部干擾入侵                     |
|     |                           |          | 2.Flash 寫入至少 1 萬次,保固至少 10 年              |
|     |                           |          | 請斷電重新開機,如還顯示 E-00,請執行下列步驟                |
|     |                           | чсс      | 1.E-00/NO 交替顯示, 詢問是否回復參數預設值              |
|     |                           |          | 2 以承執要把 VEC 处统按照研究 日本 资历二件               |
|     |                           |          | 2. 以圖鍵選擇 IES, 然後按 圓鍵 返回止 希顯 小 值          |